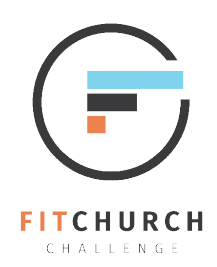

## PARTICIPANT REGISTRATION INSTRUCTIONS

| w Challenge S           | ignup                                                                    |                                          |                                              | Sign in Inner     | Select Challenge Team                                                                                                    |
|-------------------------|--------------------------------------------------------------------------|------------------------------------------|----------------------------------------------|-------------------|----------------------------------------------------------------------------------------------------|
| Email Address           | Existing Member                                                          | Or<br>First Name                         | New Member                                   |                   | Select your team for challenge: 2019 FitChurch Challenge<br>Ochurch at The Mall   Skinny Minnies<br>Ocalenee Heinht United Methodist Church   FitCHIMs |
| (Member ID)<br>Password |                                                                          | Last Name                                |                                              | lènge             | First Providence Missionary Baptist   Warriors Independent Community Member Team                                                                       |
|                         | Sign Up Termed Use<br>Priver Natey<br>Ccontest Palay<br>Forgot Password? | Email Address<br>(Member ID)<br>Password |                                              | ts in 61 d<br>14) | New Mt. Zion Missionary Baptist Church   Team NMZ                                                                                                    |
|                         |                                                                          | Re-enter Password                        | Terms of Use Privacy Policy Copyright Policy | 29)<br>15)<br>22) |                                                                                                    |

**Step 1:** Visit **mylrh.org/fitchurchchallenge** and click the "Individual Registration" button.

**Step 2:** If you are an existing member/have participated in another Challenge Runner challenge, enter your login information. If this is your first time using Challenge Runner enter First Name, Last Name, E-mail Address, and a password followed by clicking the "Register" button.

**Step 3:** You will be taken to the dashboard where you will be able to join a team. Select your team and click the orange "Save" button. If you do not see your team, your church has not yet joined the Challenge.

If you have any questions or would like to register your Church's team, please contact **CHP@myLRH.org**.

**Gearing up for the Kick-off Event!** Make sure to bring completed copies of your participation waiver and emergency contact form to the Saturday, January 5 Kick-off Event! Forms can be found on **mylrh.org/fitchurchchallenge**.

Scan the QR Code to open the registration page.

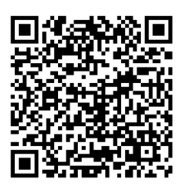

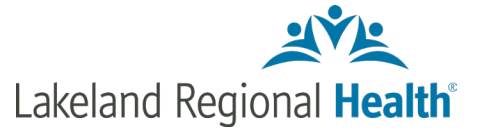